# Data Standard KY Consent for Evaluation Rev. 4/16/2025

## Overview

Standard prepared by:

Amy Patterson

Data steward(s) <u>Amy Patterson</u>, (502) 564-4970 ext. 4513

**Office(s)** Office of Special Education and Early Learning

Revision history: April 16, 2025 Updated formatting, links, and clarification of steps.

July 1, 2024 Updated for the 2024-25 school year

July 3, 2023 Updated Campus Path to Classic View Added Search Terms Updated The Kentucky Administrative Regulations Link Updated Special Education Resources for Using Infinite Campus (IC) Link Updated all screenshots.

March 7, 2023 Updated Visuals.

September 16, 2022 Updated Visuals.

## Rev. 4/16/2025

| Contents                               |    |
|----------------------------------------|----|
| Overview                               | 1  |
| Standard prepared by:                  | 1  |
| Data steward(s)                        | 1  |
| Office(s)                              | 1  |
| Revision history:                      | 1  |
| Description                            | 3  |
| Regulation citation(s)                 | 3  |
| Data use                               | 3  |
| Related ad-hoc filters and reports     | 3  |
| Training                               |    |
| Section A – KY Consent for Evaluation  | 4  |
| Editor: Consent Header                 | 5  |
| Editor: Enrollment Information         | 6  |
| Editor: Student Information            | 7  |
| Editor: Parent/Guardian Information    | 9  |
| Editor: Consent to Evaluate/Reevaluate | 9  |
| Editor: Parental Consent               | 13 |

#### Rev. 4/16/2025

#### Description

The purpose of the Special Education Data Standards document is to give Kentucky schools and districts a set of guidelines for entering data into the student information system. This document provides a series of screenshots from the Kentucky Student Information System (KSIS), also known as Infinite Campus (IC) and an explanation of the data elements required for state and federal reporting needs. Data standardization is important to ensure consistency in the data across schools in districts and across districts throughout the state.

Within this document, the use of italicized font is being used to denote titles of documents, reports and selection options within IC.

#### Regulation citation(s)

• <u>The Kentucky Administrative Regulations</u>

#### Data use

Data are used to meet Federal Reporting Requirements under Sec. 618 of the IDEA:

- December 1 Child Count
- Special Education Exit Report
- Special Education Behavior/Safe Schools Report
- Consolidated Coordinated Early Intervening Services (CCEIS)
- Annual Determinations
- State Performance Plan/Annual Performance Report (SPP/APR)

#### **Related ad-hoc filters and reports**

- KY State Reporting
  - IDEA Dec 1 Count Extract
  - IDEA Dec 1 Federal Submission Validation Report
  - SPED Exit Detail Report
  - SpEd\_Evaluation\_Detail
- KY State Reporting > KDE Reports
  - o Alternate Assessment Tracking Report
  - QA SPED
- Student Information | Reports
  - Caseload Summary Report
  - Testing Accommodations (KY)

#### Training

Additional resources can be found on the <u>Special Education Resources for Using Infinite Campus (IC)</u> webpage.

#### Search Terms: Special Ed Documents

Rev. 4/16/2025

## Section A – KY Consent for Evaluation

The KY Consent for Evaluation document is one of the lockable editor-based documents.

To create a KY Consent for Evaluation:

- 1. Go to *Student Information | Special Ed | Special Ed Documents* or Tool Search 'Special Ed Documents'
- 2. Click the *New Document* button
- 3. Select Create New Conference Summary/Evaluation
- 4. Select KY Consent for Evaluation
- 5. Click the *Create Document* button

| Crea | Create New Document Wizard                                                                                                    |  |  |  |  |
|------|----------------------------------------------------------------------------------------------------|--|--|--|--|
|      | Please select one of the following documents:                                                                                                    |  |  |  |  |
|      | Create New Conference Summary/Evaluation:<br>Conference Summary, Referral, Consent for Evaluation, Evaluation/Eligibility Determination            |  |  |  |  |
|      | <ul> <li>KY Conference Summary</li> <li>KY Referral</li> <li>KY Consent for Evaluation</li> <li>KY Evaluation/Eligibility Determination</li> </ul> |  |  |  |  |
|      | Create New Plan:<br>Goals and Objectives, Services, Accommodations, Transition, and Other Information                                              |  |  |  |  |
|      | Create New Progress Report:<br>Report measurable progress against ongoing Plan Goals                                                               |  |  |  |  |
|      | Create Custom Form:<br>Notices, checklists, and supplemental forms                                                                                 |  |  |  |  |
|      | Preview Custom Form in Draft Status:<br>Text entered into the form is only for testing purposes and cannot be saved                                |  |  |  |  |
|      | Create KY Summary Report:<br>Overview of Special Education services including service-related dates.                                               |  |  |  |  |
|      | DOCUMENT SELECTED FOR CREATION: KY Consent for Evaluation                                                                                          |  |  |  |  |
|      | Create Document Cancel                                                                                                    |  |  |  |  |

Rev. 4/16/2025

## **Editor: Consent Header**

| Editor Home - KY Consent for Evaluation 0                                                                                                    |                   |              |
|----------------------------------------------------------------------------------------------------|-------------------|--------------|
| NAME                                                                                                    |                   |              |
| Consent Header                                                                                                    |                   |              |
| Enrollment Information                                                                                                    |                   |              |
| Student Information                                                                                                    |                   |              |
| Parent/Guardian Information                                                                                                    |                   |              |
| Consent to Evaluate/Reevaluate                                                                                                    |                   |              |
| Parental Consent                                                                                                    |                   |              |
|                                                                                                    |                   |              |
|                                                                                                    |                   |              |
| Consent Header (NOT STARTED)                                                                                                    | E                 | ditor 1 of 6 |
| Consent Header (NOT STARTED) ARC Date *                                                                                                    | Evaluation Type * | ditor 1 of 6 |
| Consent Header (NOT STARTED) ARC Date * month/day/year                                                                                                    | Evaluation Type * | ditor 1 of 6 |
| Consent Header NOT STARTED ARC Date * month/day/year Date of Consent for Initial Evaluation                                                                                                    | Evaluation Type * | ditor 1 of 6 |
| Consent Header NOT STARTED ARC Date * Month/day/year                                                                                                    | Evaluation Type * | ditor 1 of 6 |
| Consent Header NOT STARTED ARC Date * Month/day/year Date of Consent for Initial Evaluation Month/day/year Date of Revocation of Consent for Evaluation                                                                                                    | Evaluation Type * | ditor 1 of 6 |
| Consent Header NOT STARTED ARC Date * month/day/year Date of Consent for Initial Evaluation month/day/year Date of Revocation of Consent for Evaluation month/day/year                                                                                                    | Evaluation Type * | ditor 1 of 6 |
| ARC Date *         month/day/year         Date of Consent for Initial Evaluation         month/day/year         Date of Revocation of Consent for Evaluation         month/day/year         Eason for Revocation of Consent for Evaluation         Reason for Revocation of Consent for Evaluation                                                                                               | Evaluation Type * | ditor 1 of 6 |
| Consent Header NOT STARTED ARC Date * month/day/year Date of Consent for Initial Evaluation month/day/year Date of Revocation of Consent for Evaluation month/day/year Reason for Revocation of Consent for Evaluation                                                                                                    | Evaluation Type * | ditor 1 of 6 |
| Consent Header NOT STARTED ARC Date * Month/day/year Date of Consent for Initial Evaluation Month/day/year Date of Revocation of Consent for Evaluation Month/day/year Reason for Revocation of Consent for Evaluation                                                                                                    | Evaluation Type * | ditor 1 of 6 |
| ARC Date *         month/day/year         Date of Consent for Initial Evaluation         month/day/year         Date of Revocation of Consent for Evaluation         month/day/year         Ease of Revocation of Consent for Evaluation         Month/day/year         Ease of Revocation of Consent for Evaluation         Month/day/year         Ease of Revocation of Consent for Evaluation | Evaluation Type * | ditor 1 of 6 |

ARC Date: This is the initial date the ARC met to plan the evaluation or reevaluation.

*Evaluation Type*: The choices are *Initial Evaluation* or *Reevaluation*. If the student is not currently receiving special education services in Kentucky, choose *Initial Evaluation*. If the student is in special education, choose *Reevaluation*, even if the student is being evaluated for a separate or different disability.

**Note:** When an additional disability category is being considered for students receiving services for Speech/Language Impairment (SLI), a reevaluation for speech must be conducted. If the student is determined eligible in the new category, speech/language will become a related service.

**Note:** If a student transfers from out of state, the evaluation type must be "*Initial Evaluation*". These students will be subject to the 60-day timeline for Indicator 11.

#### Rev. 4/16/2025

Date of Consent for Initial Evaluation: This is the date the Consent to Evaluate/Reevaluate form was signed by the parents and received by the district to conduct an Initial Evaluation. This is the start of the 60-school day period for evaluation.

**Note:** This must be populated for the record to be identified in the *SpEd\_Evaluation\_Detail* report for Indicator 11.

*Date of Consent for Reevaluation*: This is the date the Consent to Evaluate/Reevaluate form was signed by the parents and received by the district to conduct the Reevaluation.

*Date of Revocation of Consent for Evaluation*: This is the date the parent revokes consent for evaluation. When a date is entered, this will auto-populate to the bottom of the Consent Form.

*Reason for Revocation of Consent for Evaluation*: Enter the parent/guardian reason for revoking consent to evaluate. This text field will print to the bottom of the Consent Form. **Note:** The Save button MUST be clicked before proceeding.

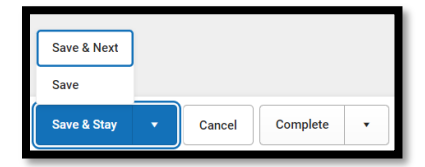

Save & Next: Saves the data in the editor and moves to the next editor. Save: Saves the data in the editor and navigates to the *Editor Home* showing all editors. Save & Stay: Saves the data in the editor and stays on the same editor. Complete: If all the information is finalized, click the Complete button.

## **Editor: Enrollment Information**

| Enrollment Information (NOT STARTED)                                 |                                     |                     | Editor 3 of 14 |
|----------------------------------------------------------------------|-------------------------------------|---------------------|----------------|
| Click Refresh to retrieve a new copy of data from a selecte<br>Grade | d Enrollment record.<br>School Name | School Phone        |                |
| District Information                                                 |                                     |                     |                |
| District Number                                                      | District Name                       |                     |                |
| District Address                                                     |                                     | District Phone      |                |
| District SPED Address                                                |                                     | District SPED Phone |                |
|                                                                      |                                     |                     |                |

Always click the *Refresh* button to update the student's Enrollment Information.

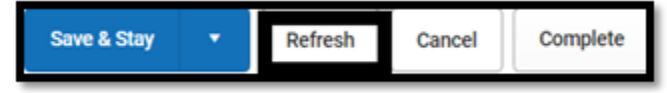

#### Rev. 4/16/2025

Clicking the *Refresh* button may bring up an Enrollments panel on the right-hand side of the screen. Select the current enrollment.

**Note:** The Save button MUST be clicked before proceeding.

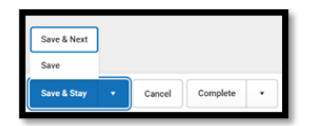

Save & Next: Saves the data in the editor and moves to the next editor. Save: Saves the data in the editor and navigates to the *Editor Home* showing all editors. Save & Stay: Saves the data in the editor and stays on the same editor. Complete: If all the information is finalized, click the Complete button.

## **Editor: Student Information**

| Editor Home - KY Consent for Evaluation (1) |
|---------------------------------------------|
| NAME                                        |
| Consent Header                              |
| Enrollment Information                      |
| Student Information                         |
| Parent/Guardian Information                 |
| Consent to Evaluate/Reevaluate              |
| Parental Consent                            |
|                                             |

#### Rev. 4/16/2025

| Student Information IN PROGRESS            |                                                  |                                                  |                        | Editor 3 of 6 |
|--------------------------------------------|--------------------------------------------------|--------------------------------------------------|------------------------|---------------|
| When an Evaluation is generated, a snapsho | ot of the student's information is taken from Ce | ensus. Click Refresh to retrieve a new copy of ( | data.                  |               |
| Last Name<br>Aaron                         | First Name<br>Student                            | Middle Name                                      | Suffix                 |               |
| Gender<br>M                                | Birthdate<br>01/01/1977                          |                                                  |                        |               |
| Race, Ethnicity<br>6: White                | Primary Mode of Communication of the Student     |                                                  |                        |               |
| Address<br>,                               |                                                  | Student Number<br>2121113526                     | State ID<br>2121113526 |               |
| Case Manager Information                   |                                                  |                                                  |                        |               |
| Name                                       |                                                  | Title                                            |                        |               |
| Phone                                      |                                                  |                                                  |                        |               |
|                                            |                                                  |                                                  |                        |               |
|                                            |                                                  |                                                  |                        |               |
|                                            |                                                  |                                                  |                        |               |
| Save & Stay 🔹 Refresh Cancel               | Complete •                                       |                                                  |                        |               |

Always click the *Refresh* button to update Student Information.

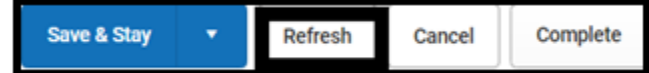

*Primary Mode of Communication of the Student*: This is the only editable field in this editor. Select the student's preferred language.

Note: The Save button MUST be clicked before proceeding.

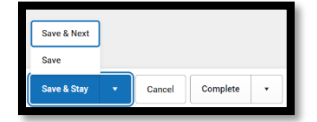

Save & Next: Saves the data in the editor and moves to the next editor. Save: Saves the data in the editor and navigates to the *Editor Home* showing all editors. Save & Stay: Saves the data in the editor and stays on the same editor.

*Complete:* If all the information is finalized, click the Complete button.

#### Rev. 4/16/2025

### **Editor: Parent/Guardian Information**

| Parent/Guardian Information (                                                            | IN PROGRESS                                                                     |                                                                              | Editor 4 of 6 |
|------------------------------------------------------------------------------------------|---------------------------------------------------------------------------------|------------------------------------------------------------------------------|---------------|
| When an Evaluation is generated, a snapsh<br>the student display below. Click Refresh to | not of the parent/guardian information is taken<br>retrieve a new copy of data. | from Census. Individuals with the Guardian checkbox marked on the Relationsh | nip tool for  |
| Foster, Meagan - Mother, natural/adop                                                    |                                                                                 |                                                                              |               |
| Print Sequence T Address                                                                 |                                                                                 |                                                                              | Delete        |
| Home Phone<br>E-mail                                                                     | Work Phone                                                                      | Cell Phone                                                                   |               |

Always click the *Refresh* button to update Parent/Guardian Information.

| Save & Stay | • | Refresh | Cancel | Complete |
|-------------|---|---------|--------|----------|
|             |   |         |        | L        |

Note: The Save button MUST be clicked before proceeding.

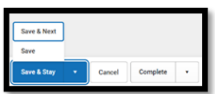

Save & Next: Saves the data in the editor and moves to the next editor. Save: Saves the data in the editor and navigates to the *Editor Home* showing all editors. Save & Stay: Saves the data in the editor and stays on the same editor. Complete: If all the information is finalized, click the Complete button.

### **Editor: Consent to Evaluate/Reevaluate**

| Consent to Evaluate/Reevaluate (NOT STARTED)                                                                                                    | Editor 5 of 6 |
|----------------------------------------------------------------------------------------------------|---------------|
| Suspected Disability:<br>Select all suspected disabilities. For Multiple Disabilities, you may choose additional specific disabilities by clicking again in the white area.                                                                            |               |
|                                                                                                    |               |
| Select disability area(s) for 'Developmental Delay':                                                                                                    |               |
|                                                                                                    |               |
| Select disability area(s) for 'Specific Learning Disability':                                                                                                    |               |
|                                                                                                    |               |
| Select disability area(s) for 'Speech or Language Impairment':                                                                                                    |               |
|                                                                                                    |               |
| For each evaluation (initial or Reevaluation), mark 'X' for the assessment components determined to be addressed within the multidisciplinary assessment. Mark 'E' if the exists within the educational records of the student and will be considered. | e assessment  |

#### Rev. 4/16/2025

*Suspected Disability*: Select all suspected disabilities. If *Speech or Language Impairment* will be considered as <u>either</u> a primary disability <u>or</u> a related service, choose it as a *Suspected Disability*.

| Suspected Disability:<br>Select all suspected disabilities. For Multiple Disabilities, you may choose additional specific disabilities by clicking again in the white area. |   |
|----------------------------------------------------------------------------------------------------|---|
|                                                                                                    |   |
| Autism                                                                                                    | - |
| Deaf-Blindness                                                                                                    |   |
| Developmental Delay                                                                                                    |   |
| Emotional-Behavioral Disability                                                                                                    |   |
| Functional Mental Disability                                                                                                    |   |
|                                                                                                    | _ |

If Multiple Disabilities (MD) are suspected, select *Multiple Disabilities* as well as the specific underlying disability categories.

| Suspected Disability:<br>Select all suspected disabilities. For Multiple Disabilities,                    | you may choose additional specific disabilities by clicking again in the white area.                                                                       |      |
|----------------------------------------------------------------------------------------------------|----------------------------------------------------------------------------------------------------|------|
| Multiple Disabilities 🕲 Visual Impairment 🕲                                                               | Orthopedic Impairment 😒                                                                                                    | ×    |
| Select disability area(s) for 'Developmental Delay':                                                      |                                                                                                    |      |
|                                                                                                    |                                                                                                    |      |
| Select disability area(s) for 'Specific Learning Disability':                                             |                                                                                                    |      |
|                                                                                                    |                                                                                                    |      |
| Select disability area(s) for 'Speech or Language Impair                                                  | nent':                                                                                                    |      |
|                                                                                                    |                                                                                                    |      |
| For each evaluation (Initial or Reevaluation), mark<br>exists within the educational records of the stude | : 'X' for the assessment components determined to be addressed within the multidisciplinary assessment. Mark 'E' if the assessment and will be considered. | ient |

Reminder: Please be aware that some combinations are not appropriate for MD. Please see <u>707 KAR</u> <u>1:002, Section 1 (39)</u> for more information.

Select disability area(s) for 'Developmental Delay': If Suspected Disability is "Developmental Delay", select all areas that are suspected.

| Suspected Disability:<br>Select all suspected disabilities. For Multiple Disabilities, you may choose additional specific disabilities by clicking again in the white area. |    |
|----------------------------------------------------------------------------------------------------|----|
| Developmental Delay 🛇                                                                                                    | ×  |
| Select disability area(s) for 'Developmental Delay':                                                                                                    |    |
|                                                                                                    |    |
| Cognition                                                                                                    |    |
| Motor development                                                                                                    |    |
| Self-help/adaptive behavior                                                                                                    |    |
| Communication                                                                                                    |    |
| Social-emotional development                                                                                                    | ıt |

Select disability area(s) for 'Specific Learning Disability': If Suspected Disability is "Specific Learning Disability", select all areas that are suspected.

#### Rev. 4/16/2025

| Suspected Disability:<br>Select all suspected disabilities. For Multiple Disabilities, you may choose additional specific disabilities by clicking again in the white area. |          |
|----------------------------------------------------------------------------------------------------|----------|
| Specific Learning Disability 🗞                                                                                                    | ×        |
| Select disability area(s) for 'Developmental Delay':                                                                                                    |          |
|                                                                                                    |          |
| Select disability area(s) for 'Specific Learning Disability':                                                                                                    |          |
|                                                                                                    |          |
| Oral Expression                                                                                                    | <b>^</b> |
| Written Expression                                                                                                    |          |
| Reading Fluency Skills                                                                                                    | ıt       |
| Mathematics Calculation                                                                                                    | - 14     |
| Listening Comprehension                                                                                                    |          |

Select disability area(s) for 'Speech or Language Impairment': If Suspected Disability is "Speech or Language Impairment", select all areas that are suspected.

| Suspected Disability:<br>Select all suspected disabilities. For Multiple Disabilities, you may choose additional specific disabilities by clicking again in the white area. |    |
|----------------------------------------------------------------------------------------------------|----|
| Speech or Language Impairment 😒                                                                                                    |    |
| Select disability area(s) for 'Developmental Delay':                                                                                                    |    |
|                                                                                                    |    |
| Select disability area(s) for 'Specific Learning Disability':                                                                                                    |    |
|                                                                                                    |    |
| Select disability area(s) for 'Speech or Language Impairment':                                                                                                    |    |
|                                                                                                    |    |
| Speech Sound Production and Use                                                                                                    | ıt |
| Language                                                                                                    |    |
| Fluency                                                                                                    |    |
| Voice                                                                                                    |    |

FOR EACH EVALUATION (INITIAL OR REEVALUATION), mark 'X' for the assessment components determined to be addressed within the multidisciplinary assessment. Mark 'E' if the assessment exists within the educational records of the student and will be considered.

Rev. 4/16/2025

| Health, Vision, Hearing, and Motor Abilities                                                                                                    |                                                                                                    |
|----------------------------------------------------------------------------------------------------|----------------------------------------------------------------------------------------------------|
| X       E         Medical / Health Evaluation         Functional Vision / Learning Media Assessment         Braille Skills Inventory         Fine Motor         Occupational Therapy         Behavior Observation         | X E<br>Vision Exam<br>Orientation and Mobility<br>Gross Motor<br>Physical Therapy<br>Assistive Technology<br>Other                                        |
| Academic Performance                                                                                                    |                                                                                                    |
| x       E         Basic Reading       Reading Fluency         Math Reasoning       Math Reasoning         Usterning Comprehension       Performance Based Tests         Curriculum Based Tests       Behavior Observation | X E<br>Reading Comprehension<br>Math Calculation<br>Oral Expression<br>Written Expression<br>Criterion Referenced Tests<br>Norm-Referenced Tests<br>Other |
| General Intelligence                                                                                                    |                                                                                                    |
| X         E           Cognitive / Intellectual Assessment (aptitude and mental processing)         Behavior Observation           Other         Other                                                                     |                                                                                                    |
| Social and Emotional Status       X     E       Adaptive Behavior / Self-Help       Behavior observation       Behavior Rating Scale       Functional Behavioral Assessment       Other                                   |                                                                                                    |
| Communication Status                                                                                                    |                                                                                                    |
| X     E       Beceptive Language     Speech Sound Production       Fluency     Hearing       Augmentative Communication                                                                                                   | X E<br>C Expressive Language<br>Voice<br>Oral Mechanism<br>Behavior Observation<br>Other                                                                  |
| Vocational Evaluation/Transition Needs                                                                                                    |                                                                                                    |
| X     E       Vocational Aptitude     Interest Inventory       Learning style     Behavior Observations       Other     Other                                                                                             |                                                                                                    |
| Other                                                                                                    |                                                                                                    |
| x     E       Social and Developmental History       LEP Progress Data       RTI Data       State Assessment Data       Developmental Assessment       Other                                                              |                                                                                                    |

| List the recommendations for student needs (e.g., glasses, hearing aids), any modifications/adaptations of evaluation instruments, procedures, or settings to be used for the evaluation.<br>i.e., native language, mode of communication, cultural factors |   |
|----------------------------------------------------------------------------------------------------|---|
|                                                                                                    | 4 |
| List existing reports/assessment data, which will be used as part of the multi-disciplinary assessment.                                                                                                    |   |
|                                                                                                    | 1 |
|                                                                                                    |   |

#### Rev. 4/16/2025

List the recommendations for student needs (e.g., glasses, hearing aids), any modifications/adaptations of evaluation instruments, procedures, or settings to be used for the evaluation (i.e., native language, mode of communication, cultural factors).

*List existing reports/assessment data, which will be used as part of the multi-disciplinary assessment.* 

Note: The Save button MUST be clicked before proceeding.

Additional reports may be created. Each goal will appear in the **Multi-Disciplinary Report** list as it is created and saved.

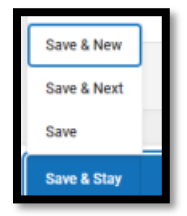

Save & New: Saves the data in the editor and opens a new editor to add another goal.
Save & Next: Saves the data in the editor and moves to the next editor.
Save: Saves the data in the editor and navigates to the *Editor Home* showing all editors.
Save & Stay: Saves the data in the editor and stays on the same editor.
Complete: If all the information is finalized, click the Complete button.

### **Editor: Parental Consent**

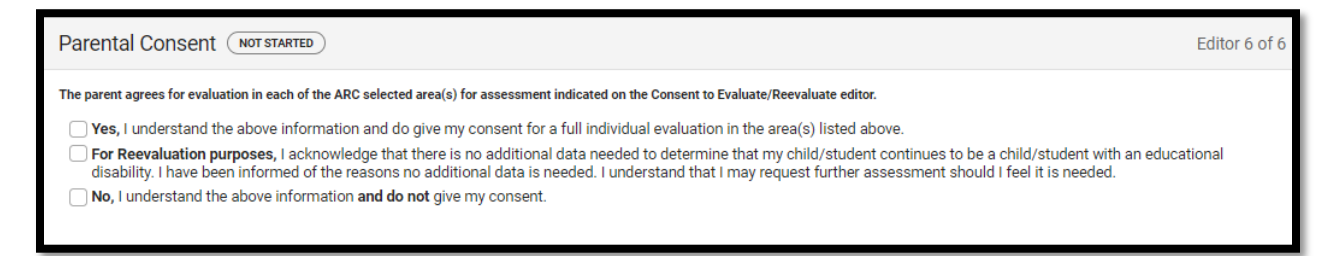

Select the appropriate option.

Note: The Save button MUST be clicked before proceeding.

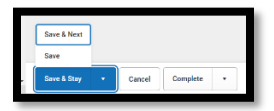

Save & Next: Saves the data in the editor and moves to the next editor. Save: Saves the data in the editor and navigates to the *Editor Home* showing all editors. Save & Stay: Saves the data in the editor and stays on the same editor. Complete: If all the information is finalized, click the Complete button.

Rev. 4/16/2025

Once the *KY Consent to Evaluate* is completed, select the *Documents* tab. Select the *KY Consent to Evaluate* document and then select the *Lock/Unlock* button to lock it

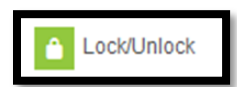